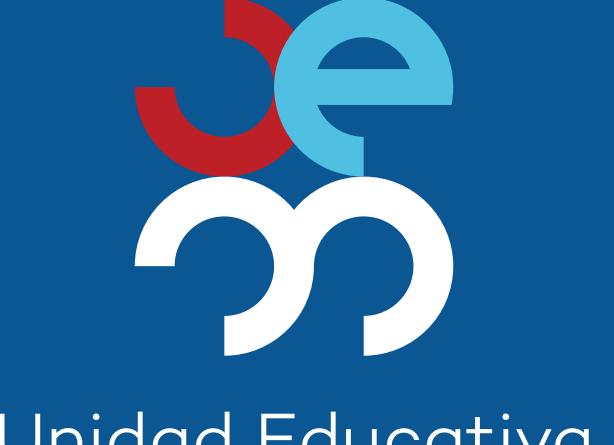

# Unidad Educativa Miraflores

# Guía para MATRICULACIÓN EN LINEA

#### Separar cupo en la plataforma Gescolar

## https://uemiraflores.gescolar.ec/user/login/

Para separar el cupo de matrícula de su representado deberá:

**1.** Ingresar a su cuenta como representante (recuerde que su número de cédula es el usuario y contraseña).

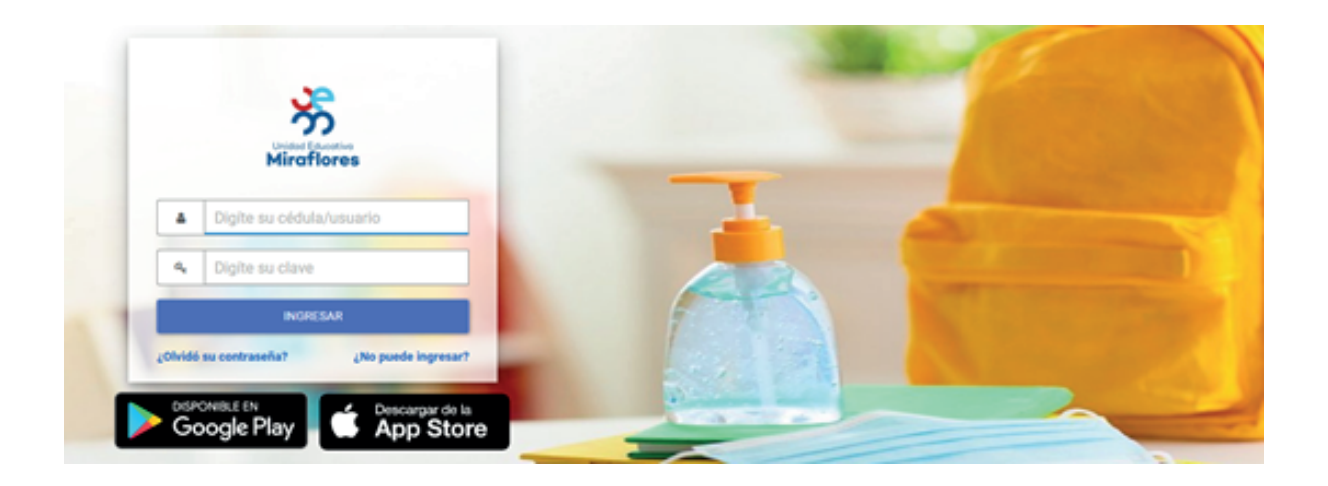

2. Seleccione la opción "Separar Cupo".

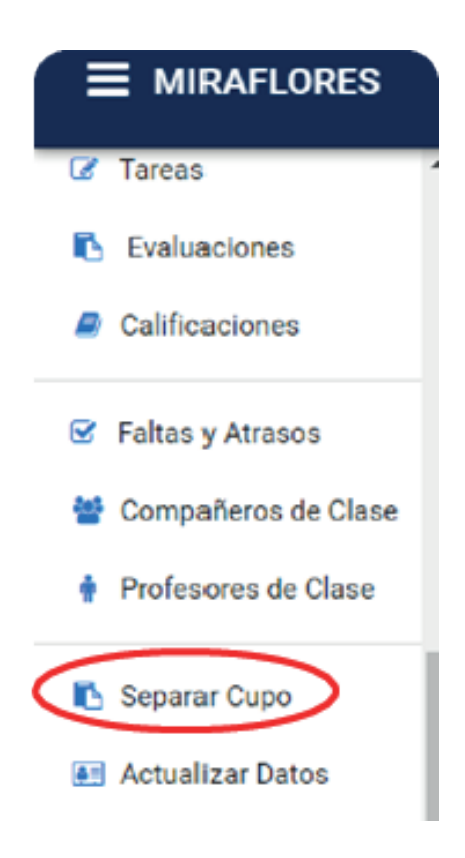

#### 3. Seleccionar el nombre del estudiante.

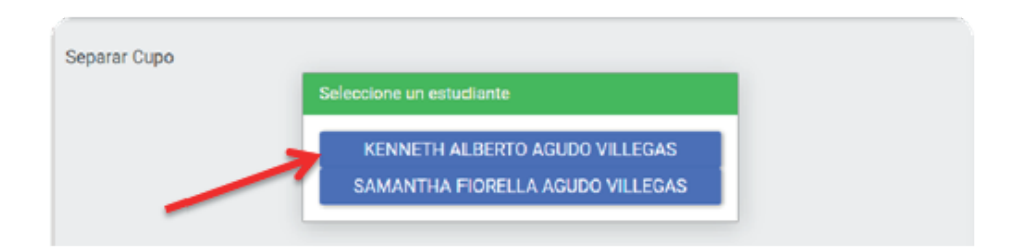

# 4. Actualice el grado a cursar para el período lectivo 2023 - 2024.

|                                            |   | ۵                |     | • | oc Administrativo | 🛗 2022 - 2023 | SILVIA VIL |
|--------------------------------------------|---|------------------|-----|---|-------------------|---------------|------------|
| Fecha de Nacimiento                        |   | Sexo             |     |   |                   |               |            |
| 14/07/2006                                 |   | Femenino         |     |   |                   |               |            |
| Curso                                      |   | Figura Profesion | nal |   |                   |               |            |
| SEGUNDO DE IBACHILLERATO GENERAL UNIFICADO | - | CIENCIAS         |     |   |                   |               |            |
| Institución educativa de la que procede    |   | 1                |     |   |                   |               |            |
|                                            |   |                  |     |   | ]                 |               |            |
|                                            |   |                  |     |   | 4                 |               |            |

#### 5. Da clic en el botón "Siguiente".

**6.** Completar los datos (obligatorios para la separación del cupo y matriculación).

|                                            | •                                               |                                         |                  |                                              |
|--------------------------------------------|-------------------------------------------------|-----------------------------------------|------------------|----------------------------------------------|
| Datos del<br>Postulante                    | Documentos<br>Hequendos                         | Datos de<br>Papa                        | Datos de<br>Mama | Detos del<br>Hepresentante                   |
| ocumentos Requeridos                       |                                                 |                                         |                  |                                              |
| OCUMENTO                                   |                                                 |                                         | ARCH             | IVO SUBIR                                    |
| aporte de Vacunación COVID (No Obligato    | stio)                                           |                                         | -                | Seleccionar archive Sin archives selecciona  |
| ertificado laboral de los Padres (tiempo d | e servicio, cargo y sueldo), en caso de ser ind | lependiente debe anexar copia del RUC y | Reporte de -     | Deleccionar archivo Sin archivos seleccionad |

#### 7. Guardar la solicitud.

|            | 8         |
|------------|-----------|
| < ANTERIOR | 🗸 GUARDAR |

### Aprobación de cupo y pago de matrícula

 Una vez realizada la solicitud, deberá esperar un mensaje del área de Secretaría indicándoles que se encuentra habilitado para realizar el pago correspondiente a la matrícula 2023 - 2024.

2. Realizar el pago en ventanilla o por transferencia bancaria.

### Legalización de matrícula

 Si realiza el pago en ventanilla, inmediatamente puede acercarse a Secretaría para la firma del contrato de prestación de servicios.
Si realiza el pago mediante transferencia, deberá esperar la confirmación y acercarse a Secretaría para la firma del contrato de prestación de servicios.

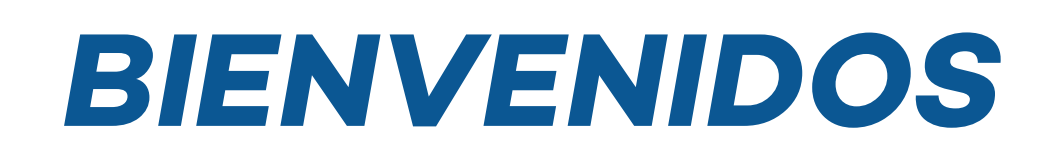